# CS5000 FRAMES

# **Operators Manual**

Cargoscan A/S, October 1996

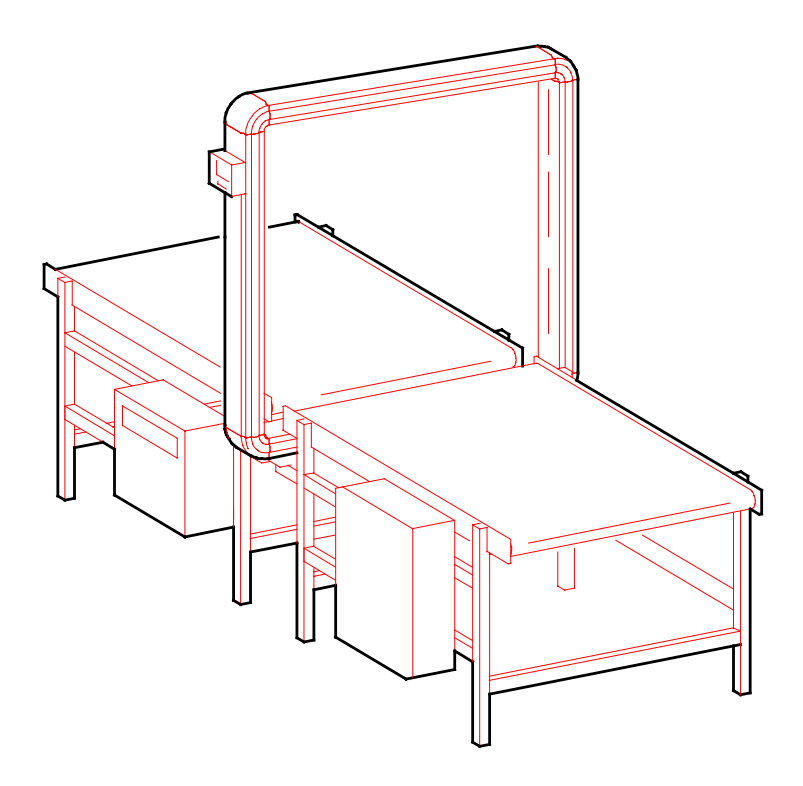

Cargoscan A/S Grenseveien 65/67 N-0663 OSLO NORWAY Tel.: +47 23 06 77 77 FAX: +47 23 06 77 78

# Table of contents

| 1.0 INTRODUCTION                                                                                                    | 3                 |
|----------------------------------------------------------------------------------------------------|-------------------|
| 1.1 TECHNICAL SPECIFICATIONS                                                                                                    | 3                 |
| 2.0 OPERATION                                                                                                    | 5                 |
| <ul> <li>2.1 Indicator unit</li> <li>2.2 Switching ON</li> <li>2.3 Volume measurement</li> <li>2.4 Readout of software version and Frame type</li> </ul> | 6<br>7<br>8<br>11 |
| 3.0 HINTS FOR VOLUME MEASUREMENTS                                                                                                    | 12                |
| 4.0 MAINTENANCE                                                                                                    | 12                |
| 5.0 TEST FUNCTIONS                                                                                                    | 13                |
| 6.0 STATUS AND ERROR MESSAGES                                                                                                    | 13                |
| 7.0 PRINCIPLES OF MEASUREMENTS                                                                                                    | 14                |
| 8.0 LIST OF SERVICE CENTRES                                                                                                    | 18                |
| APPENDIX A STATUS CODES AND ERROR MESSAGES                                                                                                    | 19                |

#### Federal Communications Commission Radio Frequency Interference Statement

**WARNING:** This equipment generates, uses, and can radiate radio frequency energy and if not installed and used in accordance with the instructions manual, may cause interference to radio communications. It has been tested and found to comply with the limits for Class A computing device pursuant to Subpart J or Part 15 of FCC Rules, which are designed to provide reasonable protection against such interference when operated in a commercial environment. Operation of this equipment in a residential area is likely to cause interference in which case the user at his own expense will be required to take whatever measures may be required to correct the interference.

**NOTE:** In order to meet Class A emission limits, the I/O cables that interconnect between the device and any peripheral must be shielded.

#### 1.0 Introduction

This Operators manual is written for those of you who will be using the CS5000 Frame in your daily routine of dimension measuring. The CS5000 Frame measures automatically the dimensions of all objects brought through it on a pair of conveyors. The apparatus does not produce any sound or visible light during operation.

The CS5000 Frame is easy to use and requires no special previous knowledge, but since there are some important topics you should be familiar with before you can carry out volume measurement we recommend that you read trough this manual before you start using the Frame.

The indicator CS2200 is used to operate the CS5000 Frame and to display the Measurements.

The Frame is equipped with two serial ports. One for connection to the indicator (IND port) and one for connection to an external computer (HOST port).

Immediately after finishing a measurement the results are displayed on the indicator unit and sent to the external computer port.

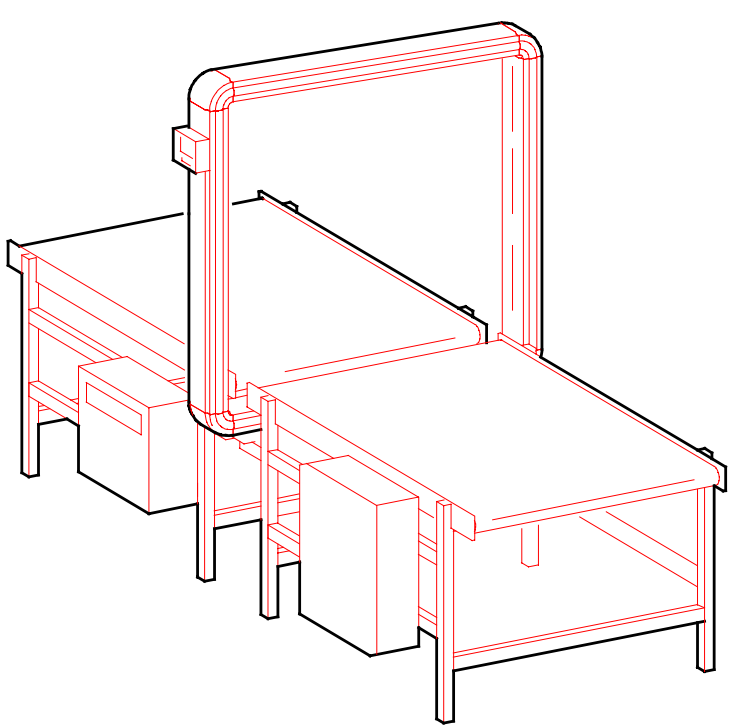

Figure 1.1: CS5000 Frame mounted in conveyor system.

#### **1.1 Technical Specifications**

The Frames exists in two versions:

Standard Frame CS5000 High speed Frame CS5000HS

The Frames are also manufactured in two sizes, Size 1 and Size 2, defined on the next page.

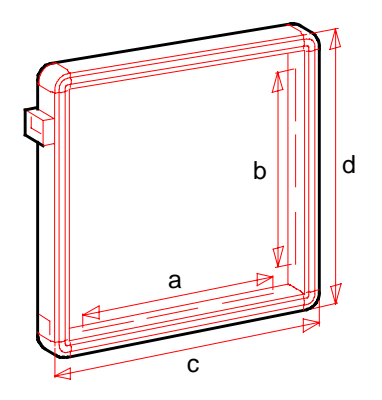

### Models and part numbers:

|                           | SUPPLY  | HOST      | ORDER       | PART   |
|---------------------------|---------|-----------|-------------|--------|
| DESCRIPTION               | VOLTAGE | INTERFACE | NO          | NO     |
| Standard Frame, Size 1,   | 120VAC  | RS-232    | CS5000 0001 | 550333 |
| CS2200 Display,           |         | RS-422    | CS5000 0011 | 550337 |
| Host Cable, and Power     | 220VAC  | RS-232    | CS5000 0002 | 550332 |
| cable                     |         | RS-422    | CS5000 0012 | 550334 |
| Standard Frame, Size 2,   | 120VAC  | RS-232    | CS5000 0101 | 550443 |
| CS2200 Display,           |         | RS-422    | CS5000 0111 | 550447 |
| Host Cable, and Power     | 220VAC  | RS-232    | CS5000 0102 | 550442 |
| Cable                     |         | RS-422    | CS5000 0112 | 550444 |
| High Speed Frame, Size 1, | 120VAC  | RS-232    | CS5000 1001 | 550336 |
| CS2200 Display,           |         | RS-422    | CS5000 1011 | 550339 |
| Host Cable, and Power     | 220VAC  | RS-232    | CS5000 1002 | 550335 |
| Cable                     |         | RS-422    | CS5000 1012 | 550338 |
| High Speed Frame, Size 2, | 120VAC  | RS-232    | CS5000 1101 | 550446 |
| CS2200 Display,           |         | RS-422    | CS5000 1111 | 550449 |
| Host Cable and Power      | 220VAC  | RS-232    | CS5000 1102 | 550445 |
| Cable                     |         | RS-422    | CS5000 1112 | 550448 |

# Specifications

|                          | CS5000 x0xx                         | CS5000 x1xx            |  |
|--------------------------|-------------------------------------|------------------------|--|
|                          | (Size 1)                            | (Size 2)               |  |
| Weight                   | 61 kg                               | 77 kg                  |  |
| Outside dimensions (cxd) | 1340x1340 mm                        | 1660x1660 mm           |  |
| Measuring field (axb)    | 960x960 mm                          | 1280x1280 mm           |  |
| Maximum object size      | 94x94x200 cm                        | 126x126x200 cm         |  |
| Minimum object size      | 100x50x2 mm                         |                        |  |
| Object spacing           | 50 mm                               |                        |  |
| Calculation time:        | Time from object leaves frame until |                        |  |
|                          | dimensions are present:             |                        |  |
|                          | Typical 40 mse                      | ec                     |  |
|                          | Worst case 20                       | 0 msec                 |  |
| Object orientation       | Place object with the r             | nost stable side down. |  |
|                          | No other orientation re             | equirements.           |  |
| Operating temperature    | -10° to +40°C.                      |                        |  |
| Voltage                  | 230/115 AC + 10% volts, 50/60 Hz.   |                        |  |
| Humidity                 | 10-80% non condensing               |                        |  |
| Power requirement        | Max. 100W                           |                        |  |

# Precision/Conveyor speed

| Precision | Standar       | d Frame       | High spee     | ed Frame      |
|-----------|---------------|---------------|---------------|---------------|
|           | Size 1        | Size 2        | Size 1        | Size 2        |
|           | CS5000 00xx   | CS5000 01xx   | CS5000 10xx   | CS5000 11xx   |
| ±5 mm     | 0-100 m/min   | 0-100 m/min   | 0-180 m/min   | 0-150 m/min   |
| ±10 mm    | 100-150 m/min | 100-150 m/min | 180-200 m/min | 150-200 m/min |
| ±20 mm    | 150-200 m/min | 150-200 m/min | -             | -             |

#### 2.0 Operation

Operating the Frame is very simple, and the operator is not needed during normal operation. A calibrated Frame is ready to use just seconds after the main power is switched ON. The power switch is placed on the connector panel.

This chapter describes all standard functions on the Frame.

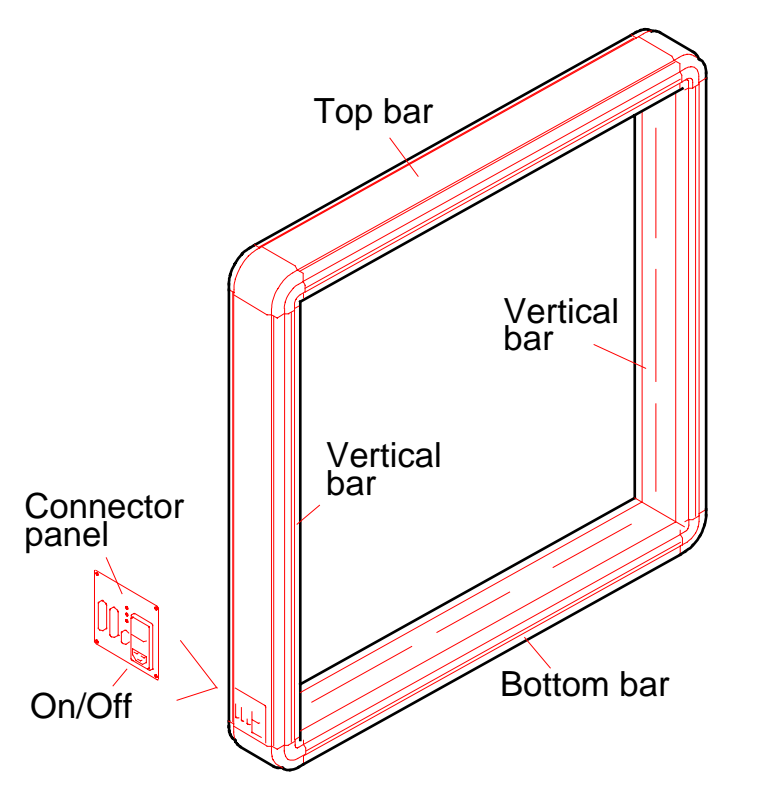

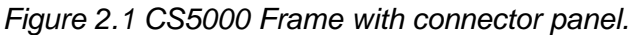

The indicator unit is normally placed above the connector panel on the vertical bar.

#### 2.1 Indicator unit

| Length |                                              |         |
|--------|----------------------------------------------|---------|
| Width  |                                              |         |
| Height |                                              |         |
| Volume |                                              |         |
|        | CAL VER TEST ALT CM/IN                       |         |
|        | $\leftarrow 0.9 \rightarrow \text{ CLR ENT}$ | O<br>ON |

Figure 2.1 indicator unit CS2200.

The purpose of the indicator unit is to display measured data and to allow operator to do various functions on the Frame.

The indicator must not be removed or changed by the user because the indicator also holds important calibration and set-up data for the instrument.

Functions are selected by pressing the corresponding function key. The name of the function key is written over each key. Available functions are:

- CAL Calibrations and set-up, used for service and installation only.
- VER Display software version.
- TEST Test functions, used for test, service and installation.
- ALT Display alternate measuring data.

CM/IN Convert between Metric and Imperial units (Inch/Cm).

# 2.2 Switching ON

Push ON/OFF switch on Frame (see chapter 2.0 operation).

Self test of Indicator display:

| Length |                                        |    |
|--------|----------------------------------------|----|
| Width  |                                        |    |
| Height | 8.8.8.8.8.                             |    |
| Volume |                                        |    |
|        | CAL VER TEST ALT CM/IN                 |    |
|        | $\leftarrow$ 0-9 $\rightarrow$ CLR ENT | ON |

Software versions are displayed:

| Longth |                                                      | ר      |
|--------|------------------------------------------------------|--------|
| Lengin |                                                      |        |
| Width  | 5 160                                                |        |
| Height | 220 I                                                |        |
| Volume |                                                      |        |
|        | CAL VER TEST ALT CM/IN                               |        |
|        | $\leftarrow 0.9 \rightarrow CLR ENT \qquad \bigcirc$ | )<br>N |

Wait about 10 seconds and the zeropicture will be displayed.

| Length | C cm                                      |
|--------|-------------------------------------------|
| Width  | 🔲 cm                                      |
| Height | 🔲 cm                                      |
| Volume | dm <sup>3</sup>                           |
|        | CAL VER TEST ALT CM/IN                    |
|        |                                           |
|        | $\leftarrow$ 0-9 $\rightarrow$ CLR ENT ON |

The Frame is now ready for measuring.

Software version

Software version, indicator

0 for CS5000 HS 1 for CS5000

#### 2.3 Volume measurement

Volume measurement is performed without any operator involvement, just place the object with

#### THE LARGEST AND MOST STABLE SURFACE DOWN ON THE CONVEYOR.

Results are displayed on indicator unit and sent to the external computer port just after the object has passed through the Frame. Length, Width, Height and Volume are displayed on the Indicator screen. Press the ALT key to display other measuring data, orientation etc (see chapter 2.1 Indicator unit).

Results from last measurement:

| Length | <b>64.0</b> cm                          |
|--------|-----------------------------------------|
| Width  | 5 <b>3.5</b> cm                         |
| Height | <b>29.5</b> cm                          |
| Volume | <b>│</b>                                |
|        | CAL VER TEST ALT CM/IN                  |
|        |                                         |
|        | $\leftarrow 0.9 \rightarrow CLR ENI ON$ |

Next object enters the Frame:

Numerical field is erased

| Length |                                           |  |
|--------|-------------------------------------------|--|
| Width  |                                           |  |
| Height |                                           |  |
| Volume |                                           |  |
|        | CAL VER TEST ALT CM/IN                    |  |
|        |                                           |  |
|        | $\leftarrow$ 0-9 $\rightarrow$ CLR ENT ON |  |

Object leaves the Frame:

Dimensions are computed and displayed.

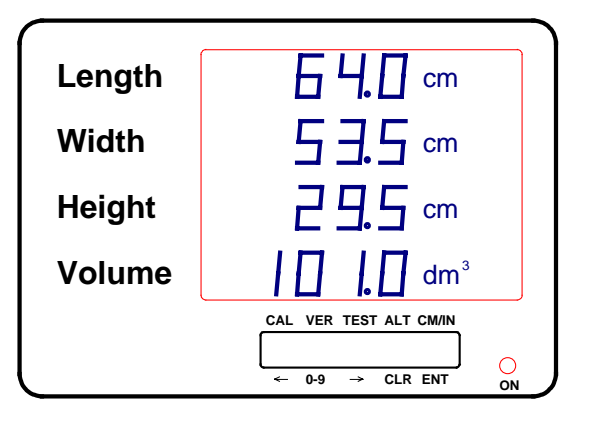

The CS2200 Indicator displays length, width, height and cubic volume of the objects. These values appear just after the object has passed through the Frame. By pressing the ALT key, more information can be displayed.

#### 2.3.1 Display more measured data.

Press the ALT key to display more measurement data:

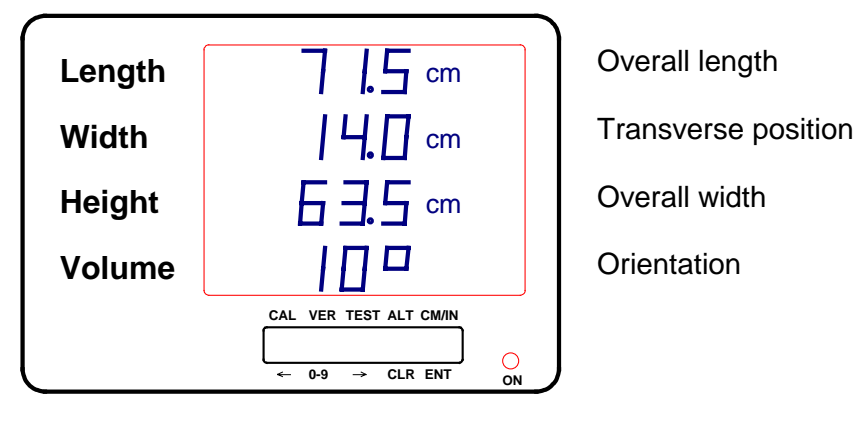

Please see chapter 7 for a definition of overall length, transverse position, overall width and orientation.

Press ALT once more to get back to the original picture.

#### 2.3.2 Display measuring results in other units

To display the measuring result in other units press the CM/IN key:

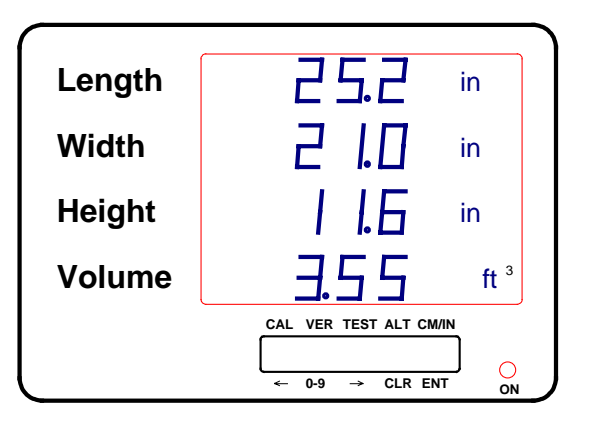

The next object will be measured an displayed in the default units. This function has no effect on the units for the data transmitted on the external computer port.

#### 2.3.3 Errors during volume measurement

In some cases, the Frame is not able to provide valid measurement data for the object measured. Possible reasons for this are:

- The object is to small to be measured. Refer to appendix A for specifications.
- Parts of the object was outside the Measuring field of the Frame.

This is indicated by an error message on the indicator unit.

Error message displayed on indicator:

| Length<br>Width | Error<br>12 I                                                                                                    |    |
|-----------------|----------------------------------------------------------------------------------------------------|----|
| Height          | 16 1                                                                                                    |    |
| Volume          |                                                                                                    |    |
|                 | $\begin{array}{c c} \text{CAL VER TEST ALT CM/IN} \\ \hline \\ \leftarrow & 0.9 \rightarrow & \text{CLR ENT} \end{array}$ | ON |

Definition of parameters for measurement errors:

#### CODE REASON

- 120 Object was to small to be measured.
- 121 Object was outside measuring field on top or bottom of Frame
- 122 Object was outside measuring field on one of the sides
- 123 Combination of 121 and 122
- 124 Object was too long (>3000 mm).
- 125 Combination of 124 and 121
- 126 Combination of 122 and 124
- 127 Combination of 121, 122 and 124

Measurement errors with code 120 (To small object) is not displayed on the indicator unit. The display of the indicator is blanked when this error occurs.

#### 2.4 Readout of software version and Frame type

Press VER on the indicator unit to display the software version of the Frame and the indicator unit:

| Length | [5]                                                                                                    |                                  |
|--------|----------------------------------------------------------------------------------------------------|----------------------------------|
| Width  | 5 160                                                                                                    | Software version, Frame          |
| Height | 22D I                                                                                                    | Software version, indicator unit |
| Volume | - []                                                                                                    | Protocol no.                     |
|        | CAL VER TEST ALT CM/IN $( \qquad \qquad \qquad \qquad \qquad \qquad \qquad \qquad \qquad \qquad \qquad \qquad \qquad \qquad \qquad \qquad \qquad \qquad \qquad$ | J                                |

The fourth row is used to displaying the set-up parameter "Protocol No." This parameter defines the communication format that the Frame uses on the HOST port. Please refer to the Service and Installation Manual for a detailed explanation.

#### 3.0 Hints for volume measurements

Objects to be measured must pass the Frame with no part of the object outside the sensor area. The sensor area can be seen as slits under the glasses. If anything intersect with the end of the sensor area, the measurement will be aborted. An error is displayed on the indicator.

Objects must not vibrate, fall or do any movement relative to the conveyor during measurement. That will cause incorrect results.

Sudden stops and start of the conveyor when the object is within the Frame, should be avoided. Starts and stops do not cause errors by itself, but the chance of relative movements between the object and the conveyor belt is obvious, and there is a great chance of failure.

#### HINTS TO MAKE GOOD MEASUREMENTS

- 1. Whole object must pass within Frame sensor area
- 2. Place the object in its most stable position
- 3. Avoid stopping/starting during measuring
- 4. Let distance between consecutive objects be minimum 10 cm

#### 4.0 Maintenance

The CS5000 Frame needs a minimum of maintenance. It contains no moving parts and so it is free from wear in its traditional meaning. The rugged aluminium Frame makes it resistant to environmental conditions.

The Frame executes several test cycles automatically without having the operator to ask for it. If an error is detected, it will be reported to the Indicator screen. Error messages should not occur if the user remember to do simple preventive maintenance.

#### DAILY MAINTENANCE

\* Dust/particles within the scanning area must be removed Use a soft brush to clean the scanning area.

#### 5.0 Test functions

The Frame and the indicator goes through a self test after power up. All LED segments on the indicator unit are tested, all sensors are tested and the internal microprocessor goes through a self test including memory test etc.

Sensors and computer are also doing self tests continuously during operation. Errors detected will be displayed on the indicator unit. The Frame will then stop measuring.

To activate the test of the indicator display press TEST + ENT:

| Length |                                                                                               |
|--------|-----------------------------------------------------------------------------------------------|
| Width  |                                                                                               |
| Height | 8.8.8.8.8.                                                                                    |
| Volume |                                                                                               |
|        | CAL VER TEST ALT CM/IN                                                                        |
|        | $\leftarrow 0.9 \rightarrow \text{CLR ENT} \qquad \bigcirc \\ \text{ON} \qquad \end{pmatrix}$ |

Please refer to the Service and Installation Manual for a more detailed explanation of all test functions.

#### 6.0 Status and error messages

There exists several status messages with a numeric status code telling the reason for the message.

Some codes indicates error situations, and these will be displayed as error messages on the indicator:

Example of status message indicating error:

INDICATOR

| Length<br>Width<br>Height<br>Volume | h Error<br>142<br>t                                                                                                    |   |
|-------------------------------------|----------------------------------------------------------------------------------------------------|---|
|                                     | $\begin{array}{c c} CAL \ VER \ TEST \ ALT \ CM/IN \\ \hline \\ \leftarrow \ 0.9 \ \rightarrow \ CLR \ ENT \ ON \end{array}$ | J |

The OA (Object Abort) message on the external computer port, indicating invalid measurement data, is also displayed as an error on the indicator unit.

Refer to the appendix for description of all status messages.

# 7.0 Principles of measurements

Infrared light is used to register the dimensions of the object. This light is absolutely harmless to people. The light intensity is much less than that from a standard light bulb. When light is emitted from the Frame, it defines a light grid with 5 mm resolution horizontally and vertically. Two sides of the Frame have emitter elements, and the other two sides have receiver elements all with 5 mm spacing.

The shadow of the object in horizontal and vertical direction is registered by the Frame. This registration is repeated on every 5 mm movement of the conveyor. The Frame uses these shadows to build two silhouette pictures of the object, seen from above and from the side, as it passes through the Frame. When the object has passed the Frame, these silhouette pictures are used to calculate the measuring results.

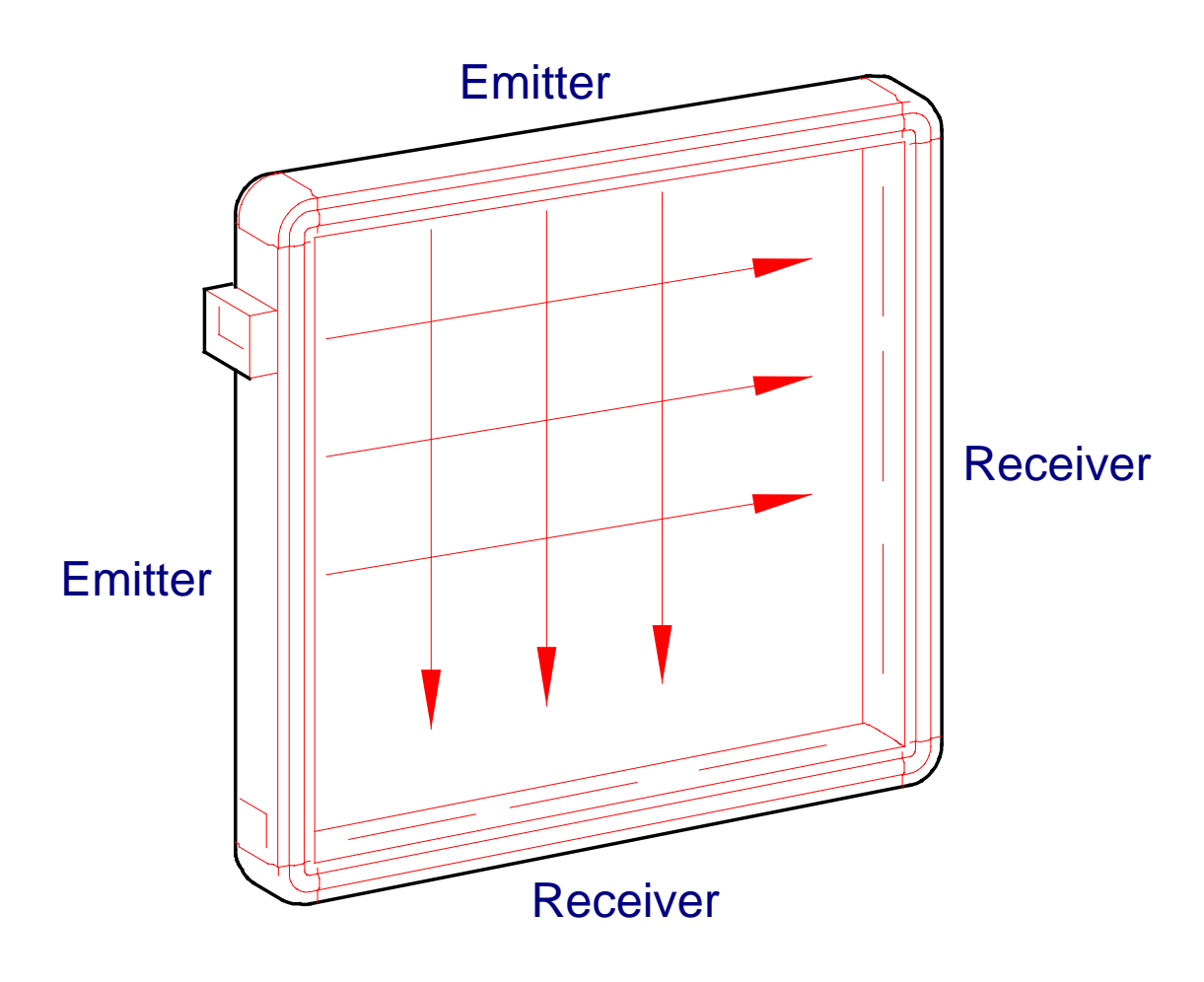

Figure 7.1: CS5000 Frame is put together of two emitter modules and two sensor modules. Infrared light is emitted to make a grid with 5 mm between each light beam in both directions.

#### Definition of measurements

The Frame detects and calculates a standard set of results that is automatically sent to the external computer port immediately after the object has left the Frame. The data is also displayed on the indicator unit.

Metric units (cm, dm3) or Imperial units (inch, ft3) can be selected with a strap inside the indicator unit.

| COMMENTS                                                                                                    |
|----------------------------------------------------------------------------------------------------|
| Length of the longest side of the object.<br>Defined as:<br>Longest side in the smallest rectangle that contains the vertical<br>projection of the object (Object seen from above).                                                                                                    |
| Width of the object (Length of the shortest side of the object).<br>Defined as:<br>Shortest side in the smallest rectangle that contains the vertical<br>projection of the object (Object seen from above).                                                                                                    |
| Maximum height of the object                                                                                                    |
| The product of length, width and height as defined above.                                                                                                    |
| Angle of the object on the conveyer.<br>Defined as:<br>Angle of the longest side in the rectangle that contains the vertical<br>projection of the object. Direction of transport is defined as 0°.<br>Knowledge of transport direction and position of the connections of<br>the frame is necessary to define the orientation. |
| The overall length occupied by the object on the conveyor measured<br>in the direction of movement. See page 18                                                                                                    |
| Distance between object and one side of the Frame (The side where the connections are). See page 18.                                                                                                    |
| The overall width occupied by the object in the transverse direction.<br>See page 18.                                                                                                    |
| The measured objects largest deviation from an ideal rectangular box<br>as described in page 18. R-value is not shown on the display, but may<br>optionally be transmitted on the HOST port. Transmission of R-value<br>is controlled by set-up of the frame.                                                                  |
|                                                                                                    |

These results are explained in more detail on the next pages.

The values listed above follows the definitions given below.

LENGTH, WIDTH, HEIGHT Length, width and height are measured as the dimensions of the smallest rectangular container that can hold the object as it is placed on the conveyor belt. Length and width are measured horizontally while height is always the vertical dimension.

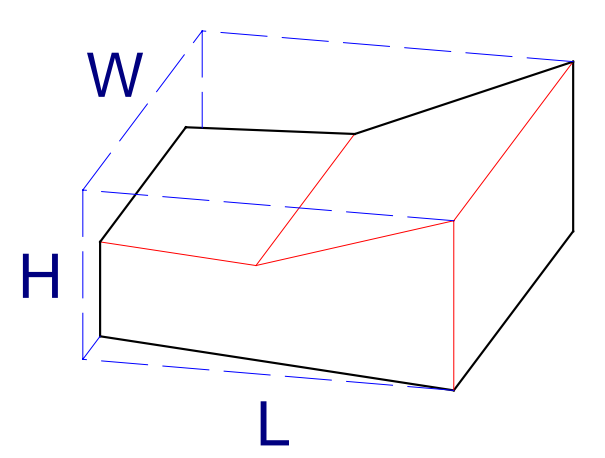

Figure 7.2 Object with length (L), width (W) and height (H) as shown.

The product of length, width and height as defined above.

VOLUME

ORIENTATION

The orientation of the object is defined as the direction of the longest side of the rectangle that contains its vertical projection. This direction is given within ±90° following the definition:

- < 0°: Object is oriented with front end closest to connector plate.
  - 0°: Object is oriented with the longest side along the conveyor.
- > 0°: Object is oriented with front end away from the connector plate, as on the figure below.

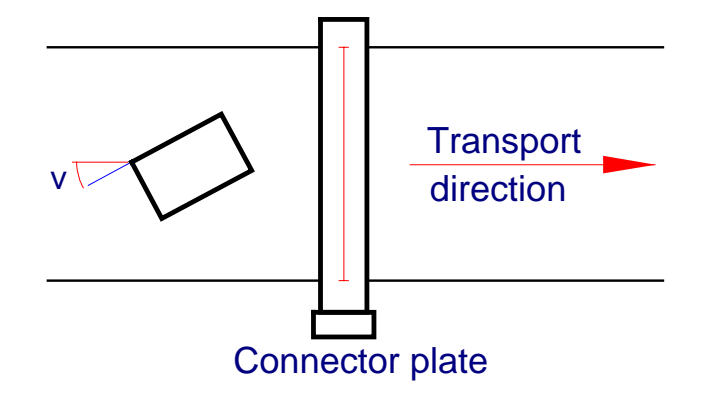

Figure 7.3 Definition of the orientation (v) of the object.

OVERALL LENGTH TRANSVERSE POSITION OVERALL WIDTH The overall length of the object and its position and overall width in transverse direction are defined as shown by the figure.

Origo of the co-ordinate system lies in the lower corner of the Frame near the connectors.

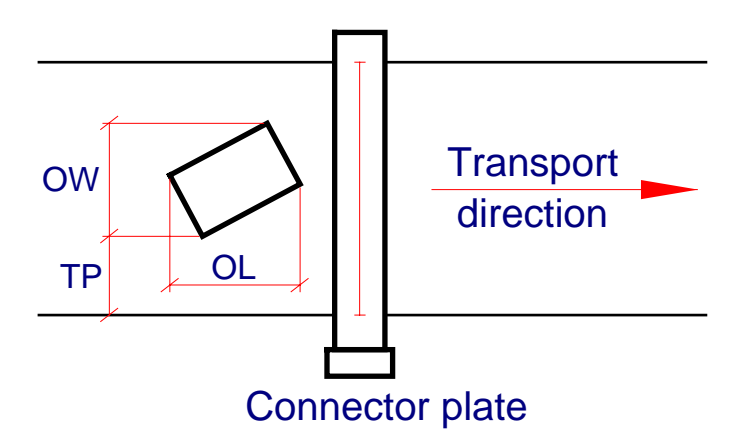

Figure 7.4 Definition of the object's overall dimensions in the direction of transportation and transverse to this.

TP = Transverse position OW = Overall width OL = Overall length

Measurement of the objects largest deviation from a rectangular box as the frame can see the object. The R-value is given in mm or 0.1 inch, and indicates the largest normal distance from one of the sides of the rectangular container that can hold the object in to a point on the objects surface. This is illustrated below:

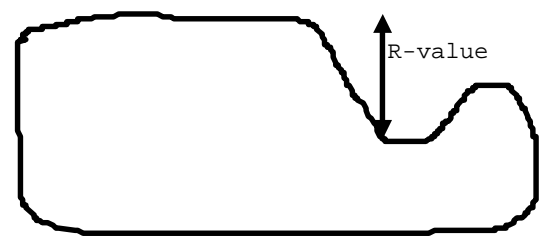

The R-value is highly dependent of orientation for various object shapes.

- For rectangular boxes, a high R-value indicates that there is something wrong with the measurement. The most probable reason is either that the object vibrated as it was brought through the Frame, or that two objects was brought through the Frame simultaneously.
- For irregular boxes, the irregularity measurement will in general get a high value. The irregularity measurement will depend on object orientation.

The R-value should be used for indication of object shape and measurement quality only. There is no accuracy specification for the R-value.

**R-VALUE** 

## 8.0 List of Service centres

The equipment is produced by: Cargoscan A/S Grenseveien 65/67 N-0663 OSLO, NORWAY Tel.+472272 2222, Telefax +47 2272 2211

#### Austria

**METTLER TOLEDO Gesellschaft mbH** Gewerbering 17 1100 Wien Tel. (0222) 604 19 80, Telefax (0222) 604 28 80, Telex 111302

#### Belgium

N. V. METTLER TOLEDO S.A Frans Walravensstraat 84 B-1651 Lot

Tel. (02) 334 02 11 Telefax (02) 378 16 65 Telex 23414

**Denmark Cargoscan A/S** Grenseveien 65/67 N-0663 Oslo Tel. +47 2272 2222,Telfax +47 2272 2211

#### Finland

Hardgroup Oy Santaniitynkatu 7 04250 KERAVA Tel. 358 (9)0-294 8810 Telefax 358 -(9)0 294 8824

France METTLER TOLEDO s.a B.P. 14, 18-20 av. de la Pépinière 78220 Viroflay Tel. (1) 30 97 17 17, Telefax (1) 30 97 16 16, Telex 696840

**Germany METTLER TOLEDO GmbH** Postfach 110840 6300 Giessen Tel. (0641) 507-0, Telefax (0641) 5 29 51, Telex 482912 Italy

METTLER TOLEDO S.p.A.

Via Vialba, 42 20026 Novate MilaneseFavoritner Tel. (02) 33332.1, Telefax (02) 35 62 973 Telex 315078 Tolscan

The Netherlands METTLER TOLEDO B.V.

Postbus 6006 4000 HA Tiel Tel. (03440) 11 311 Telefax (03440) 20 530, Telex 707179

Norway

**Cargoscan A/S** Grenseveien 65/67 N-0665 Oslo Tel. +47 2272 2222, Telefax +47 2272 2211

#### Spain

METTLER TOLEDO S.A.E.

Motores 178 08038 Barcelona Tel. +3 223 2222,Telefax +3 22 30271

Sweden

**Cargoscan A/S** Grenseveien 65/67 N-0663 Oslo Tel. +47 2272 2222, Telefax +47 2272 2211

Switzerland

METTLER TOLEDO (Schweiz)AG Im Langacher CH-8606 Greifensee Tel. (01) 944 45 45 Telefax (01) 944 45 10, Telex 82844

United Kingdom METTLER TOLEDO Ltd. 64 Boston Road, Beaumont Leys Leicester LE4 1 AW UK Tel. (0116) 2357070 Telefax (0116) 2366399, Telex 341029

#### **APPENDIX A Status codes and error messages**

This is a complete list of all status codes displayed on the indicator unit and transmitted on the host port. In general the codes are transmitted to the host as a message with an identity and the code as a three digit parameter to the message. A message identity is listed along with each code. The messages are displayed as an error message with the code on the indicator unit.

Message identities are:

- MS General message identity for messages from Frame to external computer.
- OA Object abort, measurement of an object is terminated due to an error in measurement. Codes are described below.
- ST Status message. These messages are an immediate response to a "status request" (ST message) received on the host port.

Some codes has both MS and ST listed as identity. The MS identity is used when the Frame is reporting an event that has happened (error detected in Frame etc.), while the ST identity is used when the message is response to a status request on the host port.

Some codes has no identity (-), these messages indicate errors in operator entry on the keys on the indicator unit, and they are reported on the indicator only.

| Γ | Code | ld. | Explanation                       | Action                             |
|---|------|-----|-----------------------------------|------------------------------------|
|   | 3    | MS  | Internal error: Contact problems  | Please write down the message      |
|   |      | ST  | between neighbour RX cards or     | and call for service.              |
|   |      |     | TX cards, corner cables or        |                                    |
|   |      |     | connections between RX/TX cards   |                                    |
|   |      |     | and CPU unit.                     |                                    |
|   | 4    | MS  | Internal hardware error on CPU    | Please write down the message      |
|   |      | ST  | unit                              | and call for service.              |
|   | 50   | MS  | The Frame has received an         | Check cables.                      |
|   |      |     | unknown message.                  | Call for service if error reports. |
|   |      |     | This message is received on one   |                                    |
|   |      |     | of the two serial lines, or it is |                                    |
|   |      |     | generated internally by software. |                                    |
|   |      |     | This error may sometimes occur    |                                    |
|   |      |     | during test procedures.           |                                    |
|   | 51   | MS  | General ASCII decoding error on   | Please write down the message      |
|   |      |     | message received on serial line.  | and call for service.              |

Message codes:

|                                                                           |                                              | 1                                                                                                    |                                                                                                    |
|---------------------------------------------------------------------------|----------------------------------------------|----------------------------------------------------------------------------------------------------|----------------------------------------------------------------------------------------------------|
| 100                                                                       | MS<br>ST                                     | Sensors OK.<br>Transmitted when the Frame<br>detects that the sensors are OK.<br>This message cancels the error<br>message with error code 102<br>indicating bad sensors.<br>This message is not displayed on<br>the indicator unit. The error<br>message with code 102 is<br>removed when the situation<br>occurs.<br>This is the response to a status<br>request when the Frame is working<br>normally.                                                                                                    |                                                                                                    |
| 102                                                                       | MS<br>ST                                     | Sensor error. One or more sensors<br>are defect. The light path between<br>one or several transmitters and<br>their corresponding receiver may<br>be blocked, or defect electronics<br>may be the reason.<br>It is also possible that the cards<br>has moved physically inside the<br>aluminium, so that the light path is<br>blocked by the aluminium covers<br>of the Frame.                                                                                                    | Check that the light path across<br>the Frame is not blocked by dust<br>etc.<br>Refer to test procedures.                                                                                                    |
| 110<br>to                                                                 | OA                                           | Internal software error during volume calculations.                                                                                                    | Please write down the message and call for service.                                                                                                    |
| 119                                                                       |                                              |                                                                                                    |                                                                                                    |
| <u>119</u><br>120                                                         | OA                                           | Object was to small to be<br>measured. This message is not<br>displayed on the indicator unit. The<br>indicator unit will be blanked when<br>this situation occurs.                                                                                                    | Ignore object. It was so small that it should be regarded as noise.                                                                                                    |
| 119<br>120<br>121                                                         | OA<br>OA                                     | Object was to small to be<br>measured. This message is not<br>displayed on the indicator unit. The<br>indicator unit will be blanked when<br>this situation occurs.<br>Object was outside measuring field<br>on top or bottom of Frame.                                                                                                    | Ignore object. It was so small that<br>it should be regarded as noise.<br>Measure object over again                                                                                                    |
| 119<br>120<br>121<br>121                                                  | ОА<br>ОА<br>ОА                               | Object was to small to be<br>measured. This message is not<br>displayed on the indicator unit. The<br>indicator unit will be blanked when<br>this situation occurs.<br>Object was outside measuring field<br>on top or bottom of Frame.<br>Object was outside measuring field<br>on one of the sides.                                                                                                    | Ignore object. It was so small that<br>it should be regarded as noise.<br>Measure object over again<br>Measure object over again                                                                                                    |
| 119<br>120<br>121<br>122<br>123                                           | ОА<br>ОА<br>ОА<br>ОА                         | Object was to small to be<br>measured. This message is not<br>displayed on the indicator unit. The<br>indicator unit will be blanked when<br>this situation occurs.<br>Object was outside measuring field<br>on top or bottom of Frame.<br>Object was outside measuring field<br>on one of the sides.<br>Combination of 121 and 122                                                                                                    | Ignore object. It was so small that<br>it should be regarded as noise.<br>Measure object over again<br>Measure object over again<br>Measure object over again                                                                                                    |
| 119<br>120<br>121<br>121<br>122<br>123<br>124                             | OA<br>OA<br>OA<br>OA                         | Object was to small to be<br>measured. This message is not<br>displayed on the indicator unit. The<br>indicator unit will be blanked when<br>this situation occurs.<br>Object was outside measuring field<br>on top or bottom of Frame.<br>Object was outside measuring field<br>on one of the sides.<br>Combination of 121 and 122<br>Object was too long to be<br>measured. (>3000 mm)                                                                                                    | Ignore object. It was so small that<br>it should be regarded as noise.<br>Measure object over again<br>Measure object over again<br>Measure object over again<br>Measure object over again                                                                                        |
| 119<br>120<br>121<br>122<br>123<br>124<br>125                             | ОА<br>ОА<br>ОА<br>ОА<br>ОА                   | Object was to small to be<br>measured. This message is not<br>displayed on the indicator unit. The<br>indicator unit will be blanked when<br>this situation occurs.<br>Object was outside measuring field<br>on top or bottom of Frame.<br>Object was outside measuring field<br>on one of the sides.<br>Combination of 121 and 122<br>Object was too long to be<br>measured. (>3000 mm)<br>Combination of 124 and 121                                                                                                    | Ignore object. It was so small that<br>it should be regarded as noise.<br>Measure object over again<br>Measure object over again<br>Measure object over again<br>Measure object over again<br>Measure object over again                                                           |
| 119<br>120<br>121<br>122<br>123<br>124<br>125<br>126                      | ОА<br>ОА<br>ОА<br>ОА<br>ОА<br>ОА             | Object was to small to be<br>measured. This message is not<br>displayed on the indicator unit. The<br>indicator unit will be blanked when<br>this situation occurs.<br>Object was outside measuring field<br>on top or bottom of Frame.<br>Object was outside measuring field<br>on one of the sides.<br>Combination of 121 and 122<br>Object was too long to be<br>measured. (>3000 mm)<br>Combination of 124 and 121<br>Combination of 124 and 122                                                                                                    | Ignore object. It was so small that<br>it should be regarded as noise.<br>Measure object over again<br>Measure object over again<br>Measure object over again<br>Measure object over again<br>Measure object over again                                                           |
| 119<br>120<br>121<br>121<br>122<br>123<br>124<br>125<br>126<br>127        | OA<br>OA<br>OA<br>OA<br>OA<br>OA<br>OA       | Object was to small to be<br>measured. This message is not<br>displayed on the indicator unit. The<br>indicator unit will be blanked when<br>this situation occurs.<br>Object was outside measuring field<br>on top or bottom of Frame.<br>Object was outside measuring field<br>on one of the sides.<br>Combination of 121 and 122<br>Object was too long to be<br>measured. (>3000 mm)<br>Combination of 124 and 121<br>Combination of 124 and 122                                                                                                    | Ignore object. It was so small that<br>it should be regarded as noise.<br>Measure object over again<br>Measure object over again<br>Measure object over again<br>Measure object over again<br>Measure object over again<br>Measure object over again<br>Measure object over again |
| 119<br>120<br>121<br>121<br>122<br>123<br>124<br>125<br>126<br>127<br>128 | OA<br>OA<br>OA<br>OA<br>OA<br>OA<br>OA<br>OA | Object was to small to be<br>measured. This message is not<br>displayed on the indicator unit. The<br>indicator unit will be blanked when<br>this situation occurs.<br>Object was outside measuring field<br>on top or bottom of Frame.<br>Object was outside measuring field<br>on one of the sides.<br>Combination of 121 and 122<br>Object was too long to be<br>measured. (>3000 mm)<br>Combination of 124 and 121<br>Combination of 124 and 122<br>Combination of 124 and 122<br>Combination of 121, 122 and 124<br>The object dimensions was<br>calculated too late (Possible when<br>set-up parameter 3 has a non zero<br>value). | Ignore object. It was so small that<br>it should be regarded as noise.<br>Measure object over again<br>Measure object over again<br>Measure object over again<br>Measure object over again<br>Measure object over again<br>Measure object over again<br>Measure object over again |

| 130   | MS         | Measuring started.<br>Transmitted after power up when           |                                    |
|-------|------------|-----------------------------------------------------------------|------------------------------------|
|       |            | the Frame has successfully<br>finished self testing and started |                                    |
|       |            | measuring.                                                      |                                    |
|       |            | This message is not displayed on                                |                                    |
|       |            | the indicator unit. A picture with                              |                                    |
|       |            | zero value for all dimensions and                               |                                    |
|       |            | indicator when measuring starts                                 |                                    |
| 138   |            | Illegal parameter entered during                                |                                    |
|       |            | set-up                                                          |                                    |
| 140   | MS         | No indicator connected. The                                     | Check cable to indicator unit.     |
|       | ST         | Frame is not able to get contact                                | Note message and call for service. |
| 4.4.4 | MO         | with the indicator unit.                                        | Disconstruction down the measure   |
| 141   | M2         | ASCII decode error when receiving                               | Please write down the message      |
|       |            | unit.                                                           | and call for service.              |
| 142   | MS         | Indicator has failed to store set-up                            | Please write down the message      |
|       |            | parameters in its non-volatile                                  | and call for service.              |
|       |            | memory.                                                         |                                    |
| 143   | MS         | An attempt has been done to                                     | Please write down the message      |
|       |            | change set-up parameters when                                   | and call for service.              |
|       |            | not allow this                                                  |                                    |
| 144   | MS         | General ASCII decode error on                                   | Please write down the message      |
|       |            | serial line from indicator unit.                                | and call for service.              |
| 145   | MS         | Indicator has received a message                                | Please write down the message      |
|       |            | from Frame with data errors in it.                              | and call for service.              |
| 146   | MS         | Indicator has received a message                                | Please write down the message      |
| 147   | MC         | With checksum error from Frame.                                 | and call for service.              |
| 147   | IVIS       | with parity error from Frame                                    | and call for service               |
| 148   | MS         | Illegal values for set-up-                                      | Please write down the message      |
| _     | ST         | parameters.                                                     | and call for service.              |
| 149   | MS         | Checksum error in non-volatile                                  | Please write down the message      |
|       | ST         | memory in indicator unit. This                                  | and call for service.              |
|       |            | memory is used for holding the                                  |                                    |
|       |            | values for the set-up parameters                                |                                    |
| 150   | MS         | Self test error on CPU unit. Error                              | Please write down the message      |
|       | ST         | detected on Motorola 68000 CPU                                  | and call for service.              |
|       |            | board.                                                          |                                    |
| 151   | MS         | Self test error on TMS part of CPU                              | Please write down the message      |
| 150   | SI         | unit or on RX/TX cards.                                         | and call for service.              |
| 152   | SINI<br>ST | Sell lest error on CPU unit                                     | Please while down the message      |
|       | 01         | between the two parts of the CPU                                |                                    |
|       |            | unit.                                                           |                                    |
| 154   | MS         | Self test error in read/write test of                           | Please write down the message      |
|       | ST         | RAM in CPU unit during operation.                               | and call for service.              |
| 155   | MS         | Checksum error in PROM in CPU                                   | Please write down the message      |
|       | 31         | Frame                                                           |                                    |
| 156   | MS         | Checksum error in PROM in                                       | Please write down the message      |
|       | ST         | indicator unit. Detected during                                 | and call for service.              |
|       |            | operation.                                                      |                                    |

| 157 | MS | Error in RAM detected on indicator   | Please write down the message        |
|-----|----|--------------------------------------|--------------------------------------|
|     | ST | unit during operation.               | and call for service.                |
| 190 | -  | This errors is an immediate          | Please write down the message        |
|     |    | response to the test function for    | and call for service.                |
|     |    | testing the host port when this test |                                      |
|     |    | indicates that the port is not OK.   |                                      |
| 191 | -  | Error message given when             | Enter test over again. Refer to test |
|     |    | operator enters an unknown test      | procedures.                          |
|     |    | code in test mode.                   |                                      |
| 192 | -  | An attempt to set the parcel         | Refer to test procedures for syntax  |
|     |    | counter using test function 83 is    | to be used when entering the         |
|     |    | done. However, the new value for     | value.                               |
|     |    | the counter was not entered          |                                      |
|     |    | properly.                            |                                      |
| 193 | -  | The parcel counter in the Frame is   | Set the parcel counter to wanted     |
|     |    | checksum controlled. There is        | value.                               |
|     |    | checksum error on this counter, so   |                                      |
|     |    | it does not hold a valid value.      |                                      |
| 198 | ST | Status was requested while           |                                      |
|     |    | Frame in test mode. Frame is set     |                                      |
|     |    | in test mode by operator during      |                                      |
|     |    | error searching, maintenance etc.    |                                      |
| 199 | ST | Status was requested while           |                                      |
|     |    | calibration of the pulse-generator   |                                      |
|     |    | is done on the Frame.                |                                      |